## Изменение сетевых настроек IP-камер Divisat

## **Вариант 1:** Через программу поиска SearchTool:

1. Необходимо подключить камеру к ПК LAN-кабелем и подать на камеру питание 12V.

2. На камерах Divisat IP-адрес по умолчанию 192.168.1.168 (старая прошивка), 192.168.1.100 (новая прошивка), поэтому вам необходимо поменять IP-адрес вашего ПК на любой в подсети 192.168.1.Х (где Х – свободный адрес, (кроме 168 и 100), например, 140).

|                                                                                                    | Свойства: IP версии 4 (TCP/IPv4)                                                                    | ×  |
|----------------------------------------------------------------------------------------------------|----------------------------------------------------------------------------------------------------|----|
| доступ                                                                                                    | Общие                                                                                               |    |
| Подключение через:                                                                                                    | Параметры IP можно назначать автоматически, если сеть                                               |    |
| Realtek PCIe GBE Family Controller                                                                                           | поддерживает эту возможность. В противном случае узнайте<br>параметры IP у сетевого администратора. |    |
| Настроить                                                                                                    |                                                                                                    |    |
| Отмеченные компоненты используются этим подключением:                                                                        | Ополучить п-адрес автонатически                                                                     |    |
| 🗹 🐺 Клиент для сетей Microsoft 🛛 \land                                                                                       | <ul> <li>Использовать следующий IP-адрес:</li> </ul>                                                |    |
| Общий доступ к файлам и принтерам для сетей Мі                                                                               | IP-agpec: 192.168.1.140                                                                             |    |
| 🗹 🖳 Планировщик пакетов QoS                                                                                                  | No                                                                                                  |    |
| IP версии 4 (TCP/IPv4)                                                                                                    | Маска подсети: 255.255.255.0                                                                        |    |
| Протокол мультиплексора сетевого адаптера (Мас                                                                               | Основной шлюз:                                                                                      |    |
| Драмвер протокола LLDP (маикрософт)     IP версии 6 (TCP/IPv6)                                                               | Получить адрес DNS-сервера автоматически                                                            |    |
| < >>                                                                                                    | Использовать следующие адреса DNS-серверов:                                                         |    |
| Установить Удалить Свойства                                                                                                  | Предпочитаемый DNS-сервер: 8 . 8 . 8 . 8                                                            |    |
| Описание                                                                                                    | Альтернативный DNS-сервер: 8 . 8 . 4 . 4                                                            |    |
| протокол гостит. Стандриным протокол поральных<br>сетей, обселенивающий связь между различными<br>взаимодействующими сетями. | Подтвердить параметры при выходе Дополнительно.                                                     |    |
| ОК Отмена                                                                                                    | ОК Отме                                                                                             | на |

3. Запустите программу SearchTool (скачать можно с официального сайта <u>divisat</u> в разделе с IP-камерами).

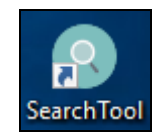

4. После того, как вы запустили программу: нажмите кнопку «Refresh» (на рисунке обозначено как «1») вы увидите подключенные камеры, переключите кнопку «ALL» на «IPC» (на рисунке обозначено как «2») и выберите необходимую камеру, нажав «галочку» в первом столбце (на рисунке обозначено как «3»).

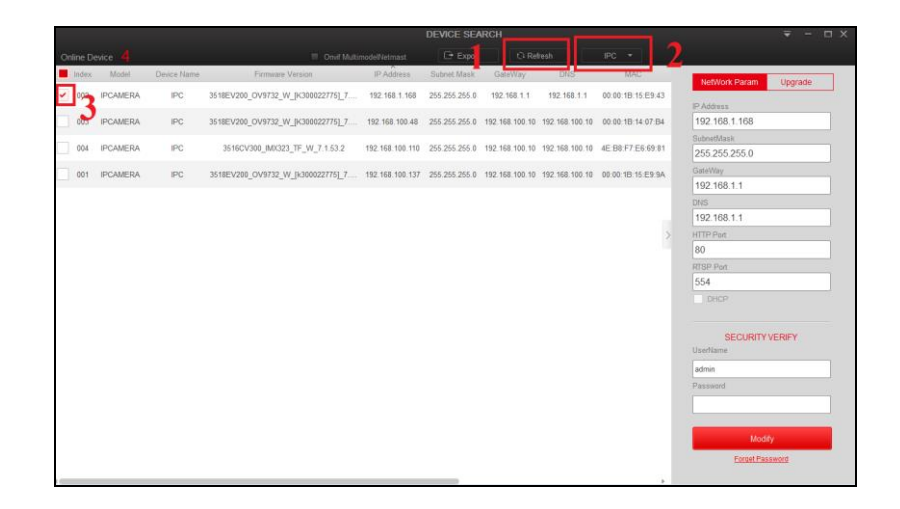

5. Установите новые сетевые настройки камеры в столбце справа (IP-адрес, маска, шлюз, ДНС, НТТР порт, RTSP порт). Ниже заполните логин/пароль от камеры (для камер на старой прошивке admin/admin, на новой - admin/12345678). После чего нажмите кнопку «Modify».

| NetWork Param        | Upgrade |
|----------------------|---------|
| P Address            |         |
| 192.168.1.245        |         |
| SubnetMask           |         |
| 255.255.255.0        |         |
| GateWay              |         |
| 192.168.1.17         |         |
| ONS                  |         |
| 192.168.1.17         |         |
| HTTP Port            |         |
| 80                   |         |
| RTSP Port            |         |
| 555                  |         |
| DHCP                 |         |
| SECURITY<br>JserName | VERIFY  |
| admin                |         |
| Password             |         |
| •••••                |         |
| Mod                  | ify     |
| Forget Pa            | ssword  |

6. Вам откроется следующее окно об успешном изменении сетевых настроек камеры. Нажмите «Ок».

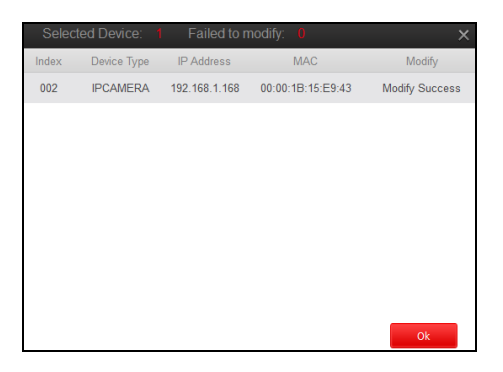

7. Нажмите кнопку «Refresh», камера уйдет на 30-60 секунд в перезагрузку, после чего при повторном нажатии «Refresh» у нее будут отображаться новые сетевые настройки.

|          |          |             |                                   |                 | DEVICE SEA    | ARCH           |                |                   | ₹ -                   | ΠX |
|----------|----------|-------------|-----------------------------------|-----------------|---------------|----------------|----------------|-------------------|-----------------------|----|
| Online [ | Device 4 |             | Onvif Multi                       | modelNetmast    | Export        | ्र Re          | fresh          | IPC 🔻             |                       |    |
| Index    | Model    | Device Name | Firmware Version                  | IP Address      | Subnet Mask   | GateWay        | DNS            | MAC               | NetWork Param Ungrade |    |
| 001      | IPCAMERA | IPC         | 3516CV300_IMX323_TF_W_7.1.53.2    | 192.168.100.110 | 255.255.255.0 | 192.168.100.10 | 192.168.100.10 | 4E:B8:F7:E6:69:81 | IP Address            |    |
| 002      | IPCAMERA | IPC         | 3518EV200_OV9732_W_[k300022775]_7 | 192.168.100.137 | 255.255.255.0 | 192.168.100.10 | 192.168.100.10 | 00:00:1B:15:E9:9A |                       |    |
| 003      | IPCAMERA | IPC         | 3518EV200_OV9732_W_[K300022775]_7 | 192.168.1.245   | 255.255.255.0 | 192.168.1.17   | 192.168.1.17   | 00:00:1B:15:E9:43 | SubnetMask            |    |
| 004      | IPCAMERA | IPC         | 3518EV200_OV9732_W_[K300022775]_7 | 192.168.100.48  | 255.255.255.0 | 192.168.100.10 | 192.168.100.10 | 00:00:1B:14:07:B4 | GateWay               |    |
|          |          |             |                                   |                 |               |                |                | 192.108.1.17      | DNS                   |    |

## Вариант 2: Через веб интерфейс камеры:

1. Необходимо подключить камеру к ПК LAN-кабелем и подать на камеру питание 12V.

2. На камерах Divisat IP-адрес по умолчанию 192.168.1.168 (старая прошивка), 192.168.1.100 (новая прошивка), поэтому вам необходимо поменять IP-адрес вашего ПК на любой в подсети 192.168.1.Х (где Х – свободный адрес, (кроме 168 и 100), например, 140).

|                                                                                                  | Свойства: IP версии 4 (TCP/IPv4)                                                                                                    | $\times$ |  |
|--------------------------------------------------------------------------------------------------|----------------------------------------------------------------------------------------------------|----------|--|
| еть Доступ                                                                                       | Общие                                                                                                    |          |  |
| Подключение через:<br>Togk Reatek PCIe GBE Family Controller<br>Настроить                        | Паранетры IP можно назначать автоматически, если сеть<br>поддерживает эту возможность. В противном случае узнайте<br>паранетры IP у сетевого адиимистратора. |          |  |
| Отмеченные компоненты используются этим подключением:                                            | О Получить IP-адрес автоматически                                                                                                    |          |  |
| 🗹 🔙 Клиент для сетей Microsoft                                                                   | Окловать следующий IP-адрес:                                                                                                    |          |  |
| Общий доступ к файлам и принтерам для сетей Мі                                                   | IP-adpec: 192.168.1.140                                                                                                    |          |  |
| ☑ ☐ Планировщик пакетов QoS ☑ IP версии 4 (TCP/IPv4)                                             | Маска подсети: 255 . 255 . 255 . 0                                                                                                    |          |  |
| Протокол мультиплексора сетевого адаптера (Ма                                                    | Основной шлюз:                                                                                                    |          |  |
| <ul> <li>Драйвер протокола LLDP (Майкрософт)</li> <li>П версии 6 (ТСР/IРv6)</li> <li></li> </ul> | Получить адрес DNS-сервера автоматически<br>Опользовать следующие адресс DNS-серверов:                                                                       |          |  |
| Установить Удалить Свойства                                                                      | Предпочитаемый DNS-сервер: 8 . 8 . 8 . 8                                                                                                    |          |  |
| Описание<br>Протокол TCP/IP. Стандартный протокол глобальных                                     | Альтернативный DNS-сервер: 8 . 8 . 4 . 4                                                                                                    |          |  |
| сетей, обеспечивающий связь между различными<br>взаимодействующими сетями.                       | Подтвердить параметры при выходе Дополнительно                                                                                                    |          |  |
| ОК Отмена                                                                                        | OK OTmer                                                                                                    | на       |  |

3. Запустите программу SearchTool (скачать можно с официального сайта divisat).

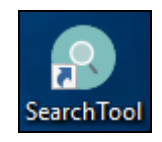

4. После запуска программы нажмите кнопку «Refresh» - вы увидите подключенные камеры. Находим нужную камеру и заходим на нее через браузер (IE или UCbrowser), для этого в адресную строку мы должны вписать ее IP-адрес (пример: http://192.168.1.100).

|           |          |             |                                   |                 | DEVICE SEA    | RCH            |                |                   | <b>₹</b> - □ X        |
|-----------|----------|-------------|-----------------------------------|-----------------|---------------|----------------|----------------|-------------------|-----------------------|
| Online De |          |             |                                   |                 |               | Ci Ref         |                |                   |                       |
| Index     | Model    | Device Name | Firmware Version                  | IP Address      | Subnet Mask   | GateWay        | DNS            | MAC               | NetWork Param Upgrade |
| 001       | IPCAMERA | IPC         | 3518EV200_OV9732_W_[K300022775]_7 | 192.168.100.48  | 255.255.255.0 | 192.168.100.10 | 192.168.100.10 | 00:00:1B:14:07:B4 | IP Address            |
| 002       | IPCAMERA | IPC         | 3518EV200_OV9732_W_[k300022775]_7 | 192.168.100.137 | 255.255.255.0 | 192.168.100.10 | 192.168.100.10 | 00:00:1B:15:E9:9A |                       |
| 003       | IPCAMERA | IPC         | 3516CV300_IMX323_TF_W_7.1.53.2    | 192.168.100.110 | 255.255.255.0 | 192.168.100.10 | 192.168.100.10 | 4E:B8:F7:E6:69:81 | SubnetMask            |
| 004       | IPCAMERA | IPC         | 3518EV200_OV9732_W_[K300022775]_7 | 192.168.1.168   | 255.255.255.0 | 192.168.1.1    | 192.168.1.1    | 00:00:1B:15:E9:43 | GateWay               |
|           |          |             |                                   |                 |               |                |                |                   | DNS                   |
|           |          |             |                                   |                 |               |                |                | >                 | HTTP Port             |
|           |          |             |                                   |                 |               |                |                |                   | RTSP Port             |
|           |          |             |                                   |                 |               |                |                |                   | DHCP                  |
|           |          |             |                                   |                 |               |                |                |                   | SECURITY VERIFY       |
|           |          |             |                                   |                 |               |                |                |                   | UserName              |
|           |          |             |                                   |                 |               |                |                |                   | Password              |
|           |          |             |                                   |                 |               |                |                |                   | Modify                |
|           |          |             |                                   |                 |               |                |                |                   | Evider Password       |

5. Скачиваем плагин и запускаем его установку (в процессе установки необходимо закрыть браузер). Как только установится плагин, заново запускайте браузер.

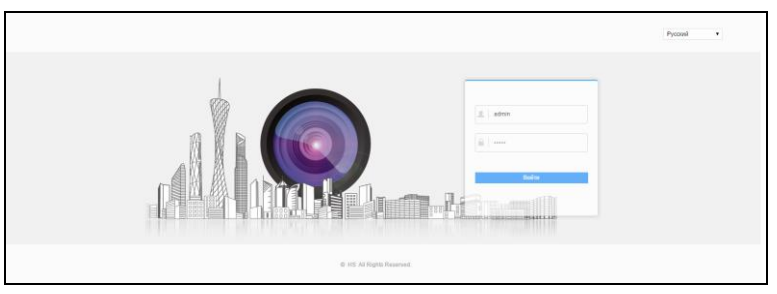

Рис 1. Старый интерфейс логин - admin, пароль - admin

|                                                  | Pycozeki •                         |
|--------------------------------------------------|------------------------------------|
| DIVISAT<br>BIGITAL BRAND                         | anno<br>an anno<br>an anno<br>anno |
| 4 strengter Trienging ( Junit A) A Spire Triener |                                    |

Рис 2. Новый интерфейс логин - admin, пароль - 12345678

7. Перейдите в «Настройки». Выберите раздел «Сеть», подраздел «Быстрая настройка». Здесь вы можете указать новый IP-адрес, маску, шлюз, DNS, после чего нажать кнопку «Сохранить» (как показано на рисунке).

|         |                       | Видео Н                | астройки      |      |
|---------|-----------------------|------------------------|---------------|------|
| Φ       | Локальные настр.      | ТСР/ІР Порт            |               |      |
| =       | Система               | Параметры сети         |               |      |
| $\odot$ | Сеть                  |                        | Вкл DHCP      |      |
|         | Быстрая настройка     | IPv4-adpec             | 192.168.1.101 | тест |
|         | Расширенная настройка | Маска подсети IPv4     | 255.255.255.0 |      |
| D       | Видео                 | IPv4 шлюз по умолчанию | 192.168.1.17  |      |
|         | Камера                | DNS cepsep             |               |      |
| ۲       | События               | Предпочт DNS сервер    | 192.168.1.17  |      |
|         |                       | Сохранить              |               |      |

8. Вы увидите полосу обновления сетевых настроек.

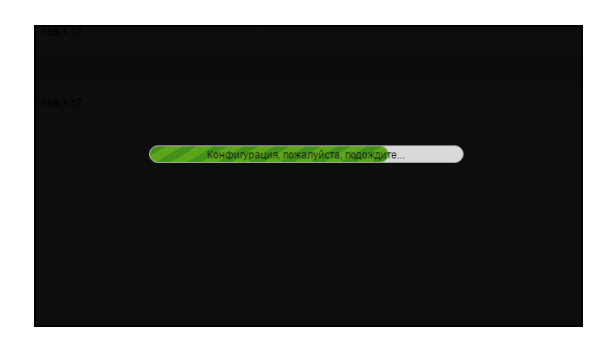

9. Когда процесс обновления завершится, камера получит новые сетевые настройки, установленные вами.